## Maharashtra Motor Vehicles Department

#### Step by Step guide for Online Doctor Registration for Issuance of Form 1A

#### 1. Background

Motor Vehicles Department, Maharashtra (MVD) is primarily established for the implementation and enforcement of the provisions of the Motor Vehicles Act, 1988. One of the main functions of the MVD is ensuring good drivers on the road. MVD ensures so by taking a test of the drivers who are trained and ready to drive and MVD issues Driving Licenses to the successfully passed applicants. MVD offers multiple services to its citizens and is in process of making various citizen services completely online which will negate the need to visit Regional Transport Offices (RTOs) for any physical verification. One such process is the issuance of a Medical Certificate (Form 1A).

According to the MV Act, any person who is above the age of 40 or wants to drive a Transport class vehicle must have a Medical Certificate in Form 1A for applying for Driving License. A medical certificate can be issued by any doctor who is registered with Maharashtra Medical Council. MVD has recently made the issuance of medical certificates (Form 1A) online by the doctors on NIC's Sarathi portal, however, registration of doctors on the portal still involves a physical process. Due to this, not many doctors are registered on the portal, and even today, a Medical Certificate (Form-1A) is issued by doctors on a physical paper.

Since Form 1A is issued manually, it is required to be uploaded by the applicant on NIC's Sarathi system at the time of applying for the license. The application goes to the Regional Transport Office (RTO) for multi-tier approvals. Also, presently there are no means to validate the authenticity of the medical certificate uploaded by the applicant since its manual.

#### 2. Online Doctor's Registration System

To address the above challenge, the MVD has developed an online system on the Sarathi portal wherein the medical practitioners registered under Maharashtra Medical Council can register themselves online to issue Form 1A to their citizens. To register, doctors shall be required to undergo Aadhaar authentication to validate their personal details and upload the Maharashtra Medical Council Registration Certificate. The application for registration will be verified by the concerned RTO, post which doctors will be provided with login details to log on to the portal.

#### 3. Benefits

- Ease of online registration of the medical practitioners.
- Ensuring an end-to-end transparent online system for the issuance of Form 1A to the citizens.
- No need for physical issuance of the medical certificate in Form 1A.
- No requirement of a physical visit to RTO offices.
- Ensuring road safety across the state as the medical certificate is one of the key documents which signifies the fitness/health status of citizens for driving on road.

| Fields to be filled by a doctor on Sarathi Portal                                                                                                    |   | Documents to be uploaded         |
|----------------------------------------------------------------------------------------------------|---|----------------------------------|
| State                                                                                                    | • | Scan Copy of Photo in JPG/JPEG   |
| Full Name (**As per Aadhaar only)                                                                                                    |   | less than 2 MB size              |
| Gender                                                                                                    | • | Scan Copy of Maharashtra         |
| Login ID                                                                                                    |   | Medical Council Registration     |
| Employee ID (If any)                                                                                                    |   | Certificate in Pdf/JPG/JPEG less |
| Hospital name                                                                                                    |   | than 2 MB size                   |
| Medical Council Registration Number                                                                                                    |   |                                  |
| Empanelment from the date & to date                                                                                                    |   |                                  |
| (**The medical practitioners are not allowed to issue a medical certificate in case of expiry of the empanelment validity period.)                           |   |                                  |
| Specialization                                                                                                    |   |                                  |
| (** Select Ophthalmologist to perform eye tests and<br>general medicine to perform tests for particular<br>illnesses based on the age group of the patient.) |   |                                  |
| Email ID                                                                                                    |   |                                  |
| Mobile Number                                                                                                    |   |                                  |
| (**Aadhaar linked mobile number)                                                                                                    |   |                                  |
| Phone Residence                                                                                                    |   |                                  |
| Phone office                                                                                                    |   |                                  |
| Designation                                                                                                    |   |                                  |
| Located at the RTO office                                                                                                    |   |                                  |
| (**Select the RTO as per jurisdiction from the drop-                                                                                                    |   |                                  |
| down in which the applicant doctor usually practices)                                                                                                    |   |                                  |
| City                                                                                                    |   |                                  |
| Pin Code                                                                                                    |   |                                  |
| Work Address                                                                                                    |   |                                  |
| Nationality                                                                                                    |   |                                  |
| Password                                                                                                    |   |                                  |

#### 4. Information and documents required

## Below sections contain step by step guide for:

- Medical Practitioner's Registration Process on NIC's Sarathi Portal
   Issuance of Medical Certificate Form 1A on successful Registration

5. How to Register Online for Medical Certificate (Form1A) Issuance

#### Kindly follow the step-by-step process given below to register online on Sarathi Portal: -

**Step 1:** Open your browser and visit the following link: https://sarathi.parivahan.gov.in/sarathiservice/sarathiHomePublic.do

### **Step 2:** Click on the User Registration link on the home page given below:

| MINISTRY OF ROAD TRANS<br>Government of India                      | SPORT & HIGHWAYS                                                                                                    | H                                                       | dini parivahan<br>Cel sarathi                            | TIME: 12-42-022                                            | Login                                           |
|--------------------------------------------------------------------|----------------------------------------------------------------------------------------------------|---------------------------------------------------------|----------------------------------------------------------|------------------------------------------------------------|-------------------------------------------------|
|                                                                    | MOTOR VEHICLES                                                                                                    | DEPARTMENT, GOV                                         | ERNMENT OF MAHARA                                        | SHTRA                                                      |                                                 |
| Learner Licence - Driving Licence -                                | Conductor Licence - Driving Sc                                                                                                    | hool Licence 👻 Appointments 👻                           | Upload Document - Fee Payments -                         | Others - Application Status File You                       | r Grievance                                     |
|                                                                    |                                                                                                    |                                                         |                                                          |                                                            | <b>L</b>                                        |
| Apply for Learner Licence                                          | Apply for Driving Licence                                                                                                    | Apply for DL Renewal                                    | Apply for Duplicate DL                                   | Apply for Change of Address                                | Apply for International Driving<br>Permit (IDP) |
|                                                                    | Les et al a start a start a sta | <b>F</b>                                                | £                                                        |                                                            |                                                 |
| DL Extract                                                         | Fee Payments                                                                                                    | Print Application Forms                                 | Service Withdraw                                         | DL Services (Replace of<br>DL/Others)                      | Add Class of Vehicles to an<br>Application      |
|                                                                    |                                                                                                    |                                                         |                                                          | <b>(</b>                                                   |                                                 |
| Appointments                                                       | Tutorial for LL Test                                                                                                    | Complete your Pending<br>Application                    | Check Payment Status                                     | Upload Document                                            | Online LLTest(STALL)                            |
| ceigned, developed and hosted by<br>एन आई सी<br>National<br>Centre | IF: 157.167.131.180                                                                                                    | Dashboard<br>User Registration<br>Activate User Account | User Manual Con<br>Acts & Rules FAC<br>Videos/Audios Fee | tact Us Change State<br>Is Parivahan<br>dback / Complaints |                                                 |
|                                                                    |                                                                                                    |                                                         |                                                          |                                                            |                                                 |
| Click on "User R                                                   | egistration"                                                                                                    |                                                         |                                                          |                                                            |                                                 |

**Step 3:** Kindly fill in all the required information given in the registration form and click on the Save Button given below: -

| स्ट्रङ परिवटन और राजमार्ग मंत्रालय भारत सरकार<br>MINISTRY OF ROAD TRANSPORT & HIGHWAYS<br>Government of India | <u>Garaflui pa</u><br>Giveli sa  | RIVAHAN<br>RATHI                       | DATE-12-4202 & A A*<br>TIME-12-23-16 AM                                                                                                    |
|----------------------------------------------------------------------------------------------------|----------------------------------|----------------------------------------|----------------------------------------------------------------------------------------------------|
| User Registration - Medical Officer                                                                           |                                  |                                        |                                                                                                    |
| * State                                                                                                    | - Select State -                 | R                                      |                                                                                                    |
| * Full Name                                                                                                   | Enter Full Name                  |                                        |                                                                                                    |
| Full Name should be same as                                                                                   | inked to your Aadhaar account    |                                        |                                                                                                    |
| * Gender                                                                                                    | OMale OFernale OOthers           |                                        |                                                                                                    |
| * Login ID                                                                                                    | Enter Login ID                   |                                        |                                                                                                    |
| Employee ID (if any)                                                                                          | Enter Employee ID                | Photo Choose Fil<br>Alowed pdt. j      | e   No file chosen<br>og and joeg formats only, and less than 2MB size                                                                                                |
| * Hospital Name                                                                                               | Hospital Name                    | City                                   | Enter City Name                                                                                                    |
| * Medical Council reg. no.                                                                                    | Medical Council Reg. No.         | * Pin Code                             | Enter PinCode                                                                                                    |
| * Empanelment from date                                                                                       | empaneiment from date            | Work Address                           |                                                                                                    |
| * Empanelment to date                                                                                         | Empanelment to date              |                                        |                                                                                                    |
| * Specialization                                                                                              | General Medicine 🗸               | Nationality                            | Cindian O0ther                                                                                                    |
| * Email ID                                                                                                    | Enter Email ID                   | * Password                             | Enter your Password                                                                                                    |
| * Mobile Number                                                                                               | Enter Mobile NO                  | * Confirm Password                     | Re-enter your Password                                                                                                    |
| Mobile Number should be same a                                                                                | s linked to your Aadhaar account |                                        | Note: Password must contain at least one uppercase character, one lowercase character, one number,<br>one special character, and minimum 8 and maximum 15 characters. |
| Phone Residence                                                                                               | Enter Phone Residence            | 5; doge 🙆                              | Enter Captcha                                                                                                    |
| Phone Office                                                                                                  | Enter Phone Office               |                                        |                                                                                                    |
| * Designation                                                                                                 | Doctor Private Practice          |                                        |                                                                                                    |
| "Located at                                                                                                   | -Select RTO Office-              |                                        |                                                                                                    |
| * Fields are mandatory                                                                                        | Save 1                           | lest Back                              |                                                                                                    |
| Note: * Please provide correct details to register yourself once entered the de                               | tails can't be modified later.   |                                        |                                                                                                    |
| Part Connect                                                                                                  | Designed, deve<br>National Int   | loped and hosted by<br>brmatics Centre | Digital India<br>IP: 157.167.131.180                                                                                                    |
|                                                                                                    |                                  |                                        |                                                                                                    |
| Click on Save once filled<br>required details                                                                 | d in all                         |                                        |                                                                                                    |

| * State                                          | User Profile      |                              |                       |                  | ×                                                                                                    |
|--------------------------------------------------|-------------------|------------------------------|-----------------------|------------------|----------------------------------------------------------------------------------------------------|
| * Full Name                                      | State :           | Maharashtra                  |                       |                  |                                                                                                    |
| Full Name should be same i                       | Full Name :       | Revati                       |                       |                  |                                                                                                    |
| Centre ID                                        | Gender :          | Female                       |                       |                  |                                                                                                    |
| - Login iu                                       | Login ID :        | Revati90                     |                       | 21               |                                                                                                    |
| Employee ID (if any)                             | Employee Id:      |                              |                       |                  | ]photo1.JPG                                                                                                    |
| * Hospital Name                                  | Hospital Name :   | Abcd                         | Empanelment from      | 07/04/2022       | and jpeg formats only, and less than 2MB size                                                                                                    |
| Empanelment from date                            | IMA Registration  | 123                          | Empanelment to date : | 22/04/2022       | 00068                                                                                                    |
| Empanelment to date                              | Email ID :        | priyanka.pandeyitm@gmail.com | Specialization :      | General Medicine | nand Nagar Road                                                                                                    |
| * Specialization                                 | Mobile Number :   | 9769141997                   | City :                | Mumbai           | 1                                                                                                    |
| * Email ID                                       | Phone Residence : |                              | Pin Code :            | 400068           | ndian OOther                                                                                                    |
| * Mobile Number                                  | Phone Office :    |                              | Address :             | Anand Nagar Road |                                                                                                    |
| Mobile Number should be sam                      | Designation :     | Doctor Private Practice      | Nationality :         | NaN              |                                                                                                    |
| Phone Residence<br>Phone Office<br>* Designation |                   | Confirm                      | Edit                  |                  | <ul> <li>Password must contain at least one uppercase character<br/>lowercase character, one number, one special character,<br/>minimum 8 and maximum 15 characters.</li> <li>off</li> </ul> |
| * Fields Click on conf                           | irm for fil       | lled                         |                       |                  | _                                                                                                    |

## **Step 4:** Confirm the filled details and click on Confirm Button

Step 5: The user is required to do authentication with e-KYC for successful registration:

| कि सडक परिवहन और राजमार्ग मंत्रालय भारत सरकार<br>MINISTRY OF ROAD TRANSPORT & HIGHWAYS<br>Government of India | Giralli parivahan<br>Giral sarathi                                                                                                    | DATE: 30-3-2022 Language. Engl<br>TIME: 03:21:32 PM                                                                                                    | lish 🗸        |
|----------------------------------------------------------------------------------------------------|----------------------------------------------------------------------------------------------------|----------------------------------------------------------------------------------------------------|---------------|
| Authentication With E-KYC                                                                                     |                                                                                                    |                                                                                                    |               |
|                                                                                                    | Aadhaar number     O Virtual ID                                                                                                    |                                                                                                    |               |
|                                                                                                    | Aadhaar Number / Virtual ID                                                                                                    | Enter the Aadhaar Number                                                                                                    |               |
|                                                                                                    |                                                                                                    |                                                                                                    |               |
| User may select Aadhaar Number/VID<br>Click on Authenticate to fetch the<br>details                           | Enter OTP here 154278  I hereby state that I have no objection in authenticating myself with Adhara Daard Mine Concerner Principal at a for Ashara based authentication sive of the concerned Transport Department myself with Adhara Based Authentication Sy Service or for obtaining my eVC data through Adhara eVC Service for that specific Service or for obtaining my eVC data through Adhara eVC Service for that specific authentication eVC and through Adhara eVC Service for that specific authentication of eVC.  I understand that the Transport Department shall ensure security and confidentiality authentication eVC.  Revent OTP 044:35 Authenticate Cancel | Enter the OTP received on Aadhaar<br>Linked Mobile number<br>a transaction and for no other purposes.<br>of my personal identity data provided for the purpose of Aadhaar bas | nber<br>ed by |

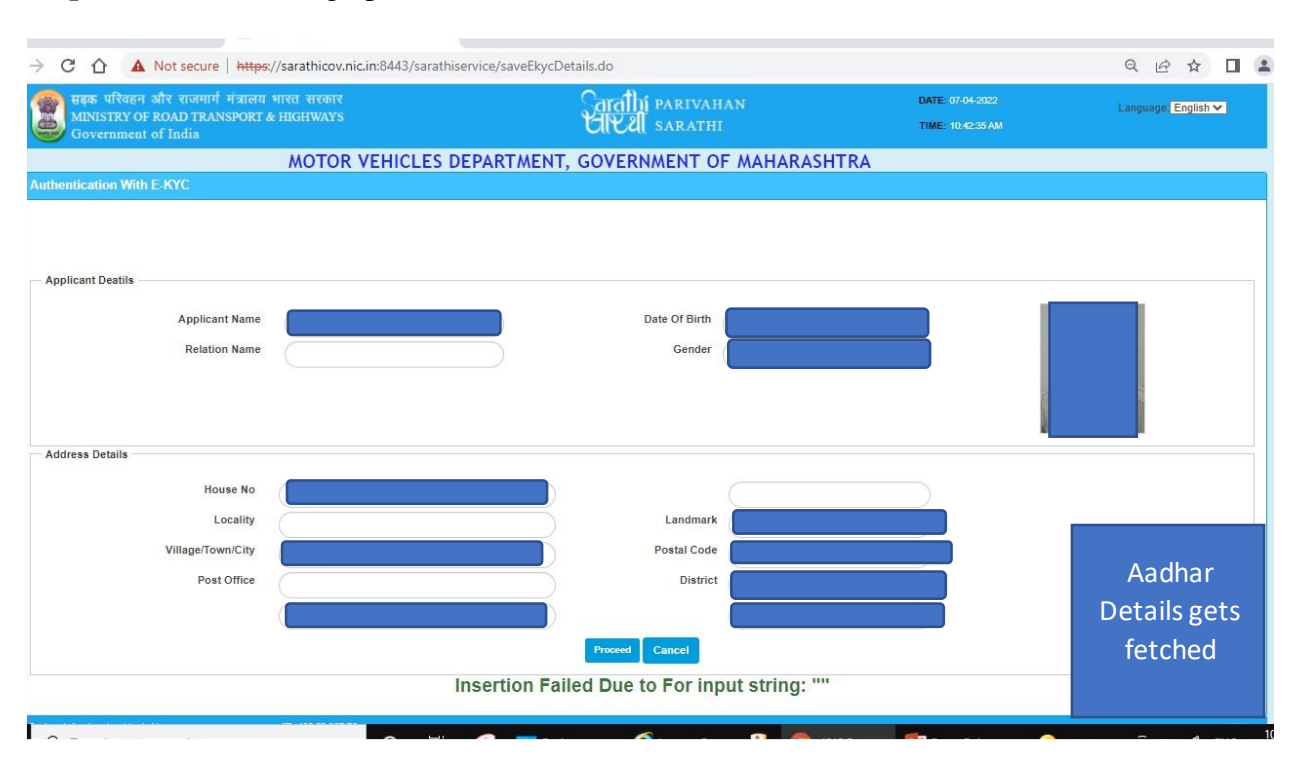

#### Step 6: To view Demographic Details fetched from Aadhaar Authentication

#### Step 7: To Upload the Maharashtra Medical Council Registration Certificate

| → C A A Not secure                                                      | https://sarathicov.nic.in:84            | 43/sarathi/userUplo | oadDocs.do                           |                                      |                      |                                      | ۹ ၉ 🛧 🗖 🛓                                                                                 |
|-------------------------------------------------------------------------|-----------------------------------------|---------------------|--------------------------------------|--------------------------------------|----------------------|--------------------------------------|-------------------------------------------------------------------------------------------|
| सहक परिवहन और राजमार्ग<br>MINISTRY OF ROAD TRANS<br>Government of India | मंत्रालय भारत सरकार<br>SPORT & HIGHWAYS |                     | <u>Carathi</u><br>Ulkal              | PARIVAHAN<br>SARATHI                 |                      | DATE: 07-4-2022<br>TIME: 10:49:31 AM | A A A Language                                                                            |
| Jpload Document                                                         |                                         |                     |                                      |                                      |                      |                                      |                                                                                           |
| fou should upload below mentioned do<br>Select document type:           | cuments.<br>MCI/MCR Certificate         | ~                   | Select a document:                   | MCI/MCR Certificate                  | ~                    | Document:                            | Choose File Test.pdf<br>Allowed pdf, jog and joeg formats only, and<br>less than 2MB size |
|                                                                         |                                         |                     | Click to Uploa<br>council r          | d the scan copy<br>egistration certi | of Medical<br>ficate |                                      | Home                                                                                      |
|                                                                         |                                         |                     |                                      |                                      |                      |                                      |                                                                                           |
| errang fit<br>National<br>Informatics<br>Centre                         |                                         |                     | Designed, develop<br>National Inforr | ed and hosted by<br>natics Centre    |                      |                                      | IP: 182.56.237 7<br>Digital India                                                         |

**Step 8**: Confirmation of the application successfully submitted to RTO for user account approval.

| → C A Not secure https://sarathicov.nic.in:8443/sarathi/userUploadDocs.                                           | do                                                               | Q                                    | Ċ | ☆          |                           | 4                    |
|----------------------------------------------------------------------------------------------------|------------------------------------------------------------------|--------------------------------------|---|------------|---------------------------|----------------------|
| सहक परिवहन और राजमार्ग मंत्रालय भारत सरकार<br>MINISTRY OF ROAD TRANSPORT & HIGHWAYS<br>Government of India        | Garathi parivahan<br>Gizal sarathi                               | DATE: 07-4-2022<br>TIME: 10:49-48 AM |   | A-<br>Lang | A At<br>guage             |                      |
| Jpload Document                                                                                                   |                                                                  |                                      |   |            |                           |                      |
| SUAC06: Document uploaded successfully. At approval, approver can approve of SUAC05: No more documents to upload. | r put up uploaded documents. You will be able to login onc       | e your account is approved.          |   |            |                           |                      |
|                                                                                                    |                                                                  |                                      |   |            | Home                      |                      |
|                                                                                                    |                                                                  |                                      |   |            |                           |                      |
|                                                                                                    |                                                                  |                                      |   |            |                           |                      |
|                                                                                                    |                                                                  |                                      |   |            |                           |                      |
|                                                                                                    |                                                                  |                                      |   |            |                           |                      |
| etară fil<br>National<br>Informatica<br>Centre                                                                    | lesigned, developed and hosted by<br>National Informatics Centre |                                      | ĺ | 1P:<br>) 0 | 182.56<br><b>igilal I</b> | 237.7<br><b>ndia</b> |

On Approval (or rejection), the Doctor will receive an SMS with login details. After logging in, the registered doctor shall be able to issue Form 1A online to the citizens.

6. How to log in and issue Online Medical Certificate (Form-1A)

**Step 1:** Open your browser and visit the following link: https://sarathi.parivahan.gov.in/sarathiservice/sarathiHomePublic.do

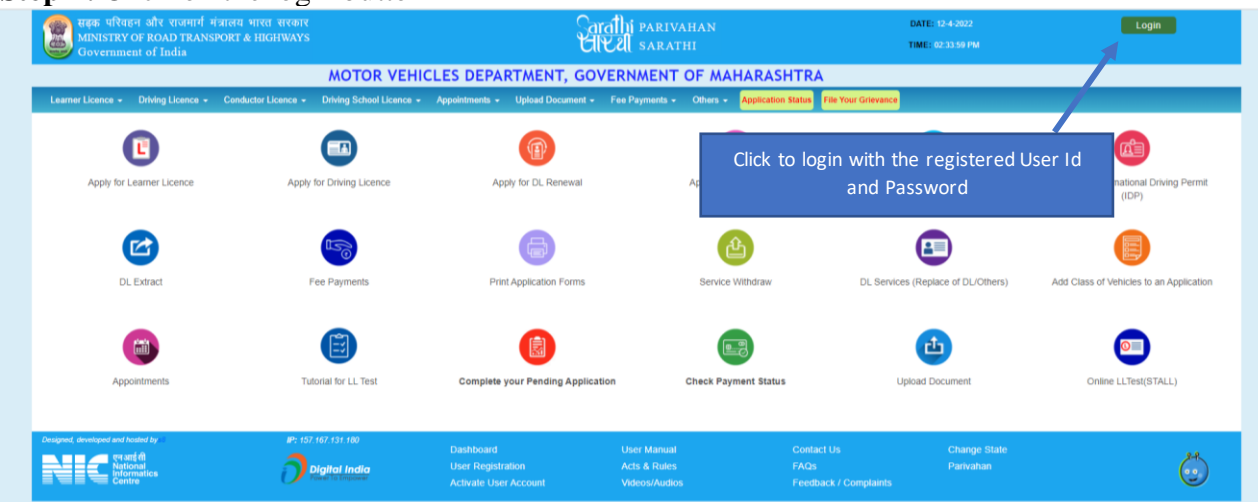

Step 2: Click on the login button

Step 3: Click on Medical Reports Tab

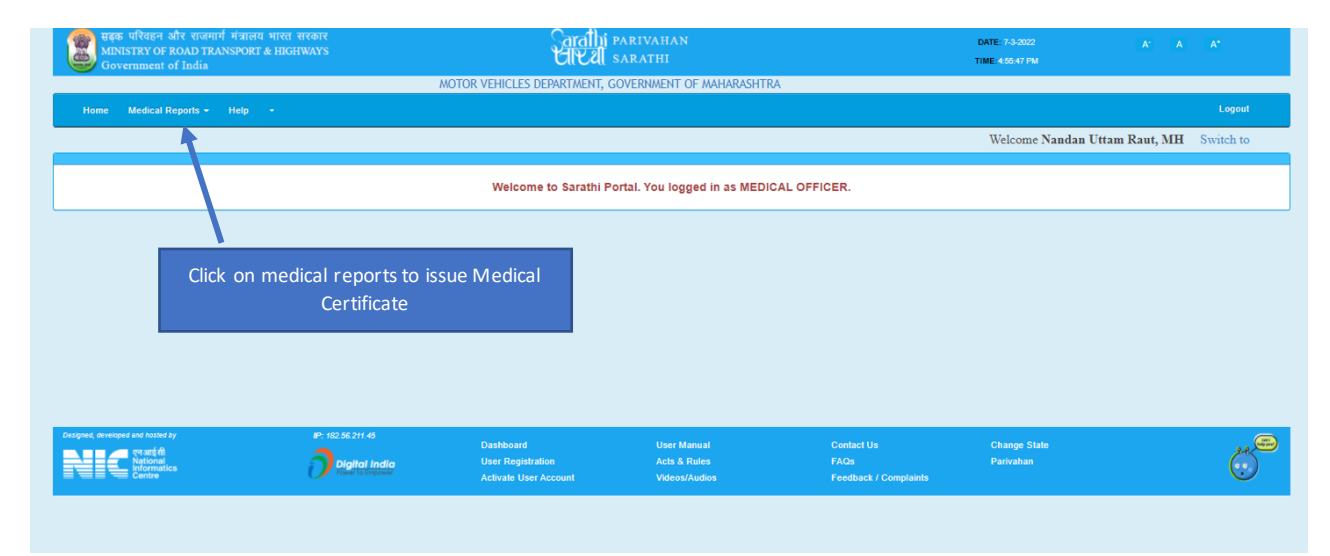

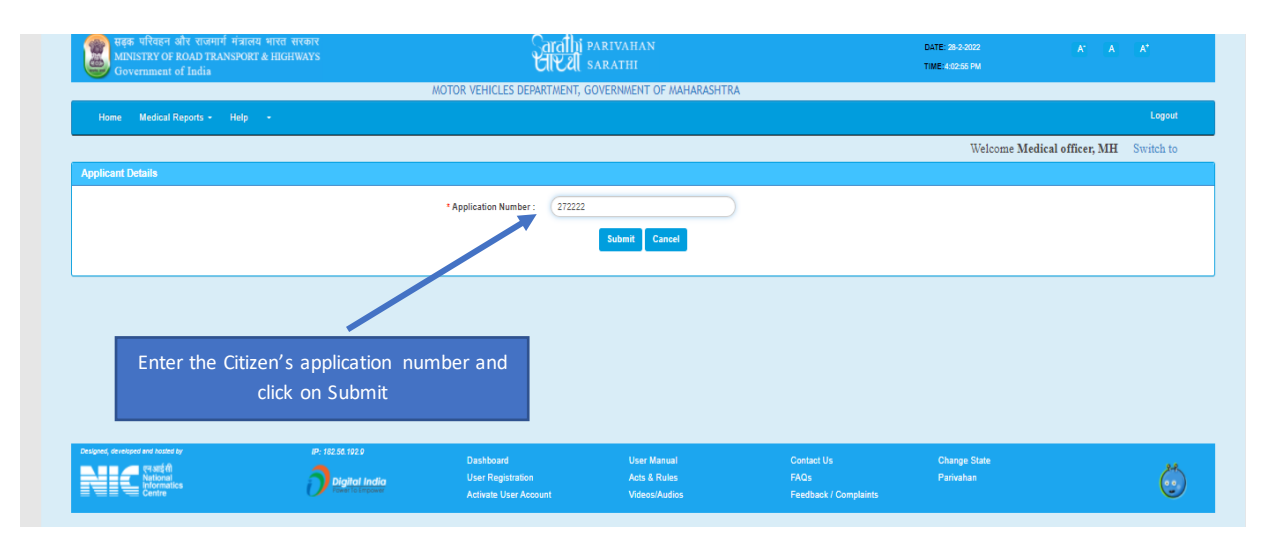

## **Step 4:** Enter citizen's application number (as shared by the citizen)

Step 5: Verify the applicant details and confirm

| Application     Application     Application     Application       Application     Application     Application     Application       Application     Application     Application <td< th=""><th>→ C ① ▲ Not secu</th><th>re https://sarathicov.nic.in:8443/sa</th><th>rathiservice/check</th><th>OtpFormOneA.do</th><th></th><th></th><th></th><th>Q</th><th>6 \$</th><th>Р</th></td<>                                                                                                    | → C ① ▲ Not secu                                                                | re https://sarathicov.nic.in:8443/sa                            | rathiservice/check    | OtpFormOneA.do                 |                         |                            |                                           | Q                 | 6 \$      | Р  |  |
|----------------------------------------------------------------------------------------------------|---------------------------------------------------------------------------------|-----------------------------------------------------------------|-----------------------|--------------------------------|-------------------------|----------------------------|-------------------------------------------|-------------------|-----------|----|--|
| April Net         Marca         Marca         Lope           April Net         Velocine Medical officer, MH         Switch to                                                                                                    | सढ़क परिवहन और राजमार्ग मंत्र<br>MINISTRY OF ROAD TRANSP<br>Government of India | गलय भारत सरकार<br>DRT & HIGHWAYS                                | C<br>Y                | arathi parivaha<br>IKU sarathi | ιN                      |                            | DATE: 28-2-2022<br>TIME: 4-03-52 PM       | A* A              | A*        |    |  |
| Name     Name                                                                                                    |                                                                                 | M                                                               | OTOR VEHICLES DEPA    | RTMENT, GOVERNMEN              | T OF MAHARAS            | HTRA                       |                                           |                   |           |    |  |
| Appleant Details                                                                                                    | Home Medical Reports - Hel                                                      |                                                                 |                       |                                |                         |                            |                                           |                   | Logou     |    |  |
| Appleant Details          Appleant Details       Appl Na:       2222       Appl Date:       48/42-2622         Name:       MADN GOPAL PANDEY       DOB:       04-12-1553         Pather's Name:       MG       Blood Grosp:       A         Qualification:       M Phil. in any Discipline       Mobile 50:       953515074         Address:       AMAD NAGAR ROAD       Gender:       Itale         Identification Marks 1:       Meetification Marks 2:       Market       Context Market         Context Market       Procested       Ver Market       Context Market       Charge State         Market Market       Dathcard       Ver Market       Procested       Procested       Procested         Market Market       Dathcard       User Market       Ver Market       Procested       Procested Market       Procested Market       Procested Marke                                                                                                    |                                                                                 |                                                                 |                       |                                |                         |                            | Welcome Med                               | lical officer, MH | Switch to | 5  |  |
| Appleant Details           Appleant Details           Betatiffication Marks 1:      <                                                                                                    | Applicant Details                                                               |                                                                 |                       |                                |                         |                            |                                           |                   |           |    |  |
| Applicant Details           Applicant         ZH-24/222         Applicant         ZH-24/222           Name:         MDAN GOPAL PANDEY         D00:         H-12-1953           Father's Name:         MG         Blood Group:         A           Qualification:         M.Phil. In any Discipline         Mobile No:         9533819074           Address:         ANAND NGGAR ROAD<br>GREATER NUMBEA, MUMBAI SUBUREAN, MH         Gender:         Itale           Identification:         MANS1 V         Market         Gender:         Itale           Identification:         MANS1 V         Market         Gender:         Itale           Identification:         Marks 1         Market         Gender:         Itale           Greater VM         Marks 2         Market         Gender:         Itale           Identification:         Marks 1         Market         Gender:         Itale           Identification:         Marks 2         Market         Gender:         Itale           Identification:         Marks 2         Market         Gender:         Itale           Identification:         Marks 2         Market         Gender:         Itale           Identification:         Marks 2         Market         Gender:         Itale                                                                                                    |                                                                                 |                                                                 |                       |                                |                         |                            |                                           |                   |           |    |  |
| Appl Ne:     ZTZZZ     Appl Dut:     Z4-V2ZZ       Name:     MADAN GOPAL PANDEY     D0::     64-12-1953       Father's Name:     MG     Blood Group:     A.       Qualification:     M.Pil. In any Discipline     Mobile No:     9533519074       Address:     ANAND NAGAR ROAD<br>GREATER NUMBAN, MUMBAI SUBURBAN, MH     Gender:     Male       Identification:     MAND NAGAR ROAD<br>GREATER NUMBAN, MUMBAI SUBURBAN, MH     Gender:     Male       Identification:     MAND NAGAR ROAD<br>GREATER NUMBAN, MUMBAI SUBURBAN, MH     Gender:     Male       Identification:     MAND NAGAR ROAD<br>GREATER NUMBAN, MUMBAI SUBURBAN, MH     Gender:     Male       Identification:     Marks 1     Mentification Marks 2     Mentification Marks 2                                                                                                    | Applicant Details                                                               |                                                                 |                       |                                |                         |                            |                                           |                   |           |    |  |
| Name:     MADAN GOPAL PANDEY     DOI:     08-12-1953       Father's Name:     MS     Blood Group:     A.       Qualification:     M.Phil. In any Discipline     Mobile No:     533519074       Address::     ANAND NAGAR ROAD<br>GREATER MUNEAN SUBUREAN,MH     Gender:     Male       Identification:     MAND NAGAR ROAD<br>GREATER MUNEAN SUBUREAN,MH     Gender:     Male       Identification:     MAND NAGAR ROAD<br>GREATER MUNEAN SUBUREAN,MH     Gender:     Male       Identification:     Marks 1     Mentification Marks 2:     Mentification Marks 2:                                                                                                    | Appl No.:                                                                       | 272222                                                          |                       | Appl Date:                     | 28-02-2022              |                            |                                           |                   |           |    |  |
| Eather's Name:     MG     Blood Group:     A.       Qualification:     M.Phil. In any Discipline     Mobile No:     953815974       Address:     AMAND NAGAR ROAD<br>GREATER MUMEALMUMBAL SUBUREAN,MH     Gender:     Male       Jdentification:     MAND NAGAR ROAD<br>GREATER MUMEALMUMBAL SUBUREAN,MH     Gender:     Male       Jdentification:     Market     Mentification Marks 2:     Contact Us                                                                                                    | Name:                                                                           | MADAN GOPAL PANDEY                                              |                       | DOB:                           | 08-12-1963              | Verify t                   | Verify the applicant details and click on |                   |           |    |  |
| Qualification:     M.Phil. In any Discipline     Mobile No. 933819074       Address:     AMAND NAGAR ROAD<br>GREATER MUMBAI. SUBUREAN,MH     Gender:     Male       Identification Marks 1     Mobile No. 933819074     Male                                                                                                    | Father's Name:                                                                  | MG                                                              |                       | Blood Group :                  | A-                      |                            | confirm                                   | confirm           |           |    |  |
| Address: ANAND NAGAR ROAD<br>GREATER HUMBAMUNBAI SUBURAN,MH<br>4008<br>Mentification Marks 1:<br>Mentification Marks 2:<br>Mentification Marks 2:<br>Mentification Mentification Marks 2:<br>Mentification Mentifica | Qualification :                                                                 | M.Phil. in any Discipline                                       |                       | Mobile No:                     | 9839819074              |                            | committi                                  |                   |           |    |  |
| Identification Marks 1:     Identification Marks 2:       confirm     cancel       confirm     cancel       Contact for     PF 10: 56 192.0       Display Indian     User Manual<br>Activate User Account     Contact Us<br>Videos/Audios     Contact Us<br>FAQ3     Change State<br>Parinahan                                                                                                    | Address :                                                                       | ANAND NAGAR ROAD<br>GREATER MUMBAI,MUMBAI SUBURBAN,MH<br>400068 |                       | Gender :                       | Male                    |                            |                                           |                   |           |    |  |
| confirm     cancel       consider are hards for     IP-10:56 192.6       Disabloard     User Manual       Contact Us     Change State       Prestigent     Disabloard       User Reportation     Acts & Rules       FADs     Perivation       Activate User Account     Videos/Audios       Feedback / Complaints     Feedback / Complaints                                                                                                    | Identification Marks 1 :                                                        |                                                                 |                       | Identification Marks 2 :       |                         |                            |                                           |                   |           |    |  |
| confirm     cancel       confirm     cancel       confirm     Rest Source       confirm     Disabloard       User Repotation     Acts & Rules       FAQS     Disabloard       User Repotation     Acts & Rules       Comment     Videos/Audios       Feedback / Complaints                                                                                                    |                                                                                 |                                                                 |                       |                                |                         |                            |                                           |                   |           |    |  |
| Configure Set Nature / Pr. 125.55, 192.6     Disshboard     User Manual     Contact Us     Change State       Particular     Disglind India     User Registration     Acts & Rules     FAQ.5     Particular       Contract     Videos/Audios     FAQ.5     Particular                                                                                                    |                                                                                 |                                                                 |                       |                                |                         |                            |                                           |                   |           |    |  |
| constant and factor of the second of the second of the sec                                                                                                    |                                                                                 |                                                                 |                       |                                | _                       |                            |                                           |                   |           |    |  |
| Activate User Manual     Contact Us     Change State     Departed Audio     User Registration     Acts & Rules     FAGs     Parinahan     Departed Audio     User Registration     Acts & Rules     FAGs     Parinahan     Contact Us     Complaints                                                                                                    | d developed and basind by                                                       | 10, 100, 12, 100, 0                                             |                       | confirm                        | cancel                  |                            |                                           |                   |           |    |  |
| E biologia de la contra de la contra de la c                                                                                                    | , उत्तराज्ञर अग्र गाउँछ sy                                                      | 3                                                               | Dashboard             |                                | r Manual                | Contact Us                 | Change State                              |                   |           | 24 |  |
|                                                                                                    | Informatics<br>Centre                                                           | Digital India<br>Power To Empower                               | Activate User Account | t Vide                         | i & Rules<br>ios/Audios | FAQS<br>Feedback / Complai | Parivanan                                 |                   |           | 0  |  |
|                                                                                                    |                                                                                 |                                                                 |                       |                                |                         |                            |                                           |                   |           |    |  |
|                                                                                                    |                                                                                 |                                                                 |                       |                                |                         |                            |                                           |                   |           |    |  |

# **Step 6:** Fill the Medical Certificate Form 1A as per format.

|                                                                                                    | [See rules<br>MEDICAL CER                                                                               | 5(1), (3), 7, 10(a), 14(d), and 18(d)]<br>RTIFICATE                  |                                                                                                    |
|----------------------------------------------------------------------------------------------------|----------------------------------------------------------------------------------------------------|----------------------------------------------------------------------|----------------------------------------------------------------------------------------------------|
| To be filled in by a registered practitioner ap                                                                                                    | pointed for the purpose by the State Government or person authorised                                    | I in this befalf by the State Government referred to under s         | ub section (3) of section 8]                                                                                                    |
|                                                                                                    |                                                                                                    |                                                                      | View Form1                                                                                                    |
| 1. Name of the applicant :                                                                                                    | MADAN GOPAL PANDEY                                                                                      |                                                                      |                                                                                                    |
| 1A. Son/Wife/Daughter of :                                                                                                    | MG                                                                                                    |                                                                      |                                                                                                    |
| 1B. Permanent address :                                                                                                    | ANAND NAGAR ROAD<br>GREATER MUMBAI,MUMBAI SUBURBAN,MH<br>400065                                         | Read the points<br>the require                                       | s given in declaration , fill in<br>ed details and submit it                                                                                                    |
| 1C. Date Of Birth:                                                                                                    | 08-12-1963                                                                                              | 1                                                                    |                                                                                                    |
| 2. Identification Marks : i)                                                                                                    |                                                                                                    |                                                                      |                                                                                                    |
| ii)                                                                                                    |                                                                                                    |                                                                      |                                                                                                    |
| (a) Does the applicant to the best of your judgment suffer from                                                                                              | any defect of vision?                                                                                   | OYes                                                                 | No                                                                                                    |
| (b) In your opinion, is he able to distinguish with his eye sight a                                                                                          | at a distance of 25 metres in good day light a motor car number plate ?                                 | ©Yes                                                                 | ONo Contraction of the second second s |
| (c) In your opinion, does the applicant suffer from a degree of                                                                                              | deafness which would prevent his hearing the ordinary sound signals ?                                   | OYes                                                                 | •No                                                                                                    |
| (d) In your opinion, does the applicant suffer from night blindne                                                                                            | ess ?                                                                                                   | OYes                                                                 | •No                                                                                                    |
| (e)Has the applicant any defect or deformity or loss of member                                                                                               | r which would interfere with the efficient performance of his duties as a driver? .                     | OYes                                                                 | ■No                                                                                                    |
|                                                                                                    | Certificate of Me                                                                                       | dical Fitness                                                        |                                                                                                    |
| I certify that:-                                                                                                    |                                                                                                    |                                                                      |                                                                                                    |
| <ul> <li>(i) that i have personally examined the applicant Snr/Smt/Kun</li> <li>(ii) that while examining the applicant I have directed special a</li> </ul> | //: MADAN GOPAL PANDEY<br>attention to her/his distant vision:                                          |                                                                      |                                                                                                    |
| <ul> <li>(ii) while examining the applicant, I have directed special atter</li> </ul>                                                                        | ntion to his/her hearing ability, the condition of the arms, legs, hands and joints of both extremities | of the applicant;                                                    |                                                                                                    |
| (iv) I have personally examined the applicant for reaction time                                                                                              | , side vision and glare recovery, (applicable in case of persons applying for a licence to drive good   | Is carriage carrying goods of dangerour or hazardous nature to human |                                                                                                    |
| life); and<br>(v) Applicant's color vision has been tested using standard ish                                                                                | ihara chart and the applicant has not been found suffering from severe or total color blindness         |                                                                      |                                                                                                    |
| And, therefore, I certify that, to the best of my judgment, he is                                                                                            | medically fit/not to hold a driving licence.                                                            |                                                                      |                                                                                                    |
| (f)the applicant is fit or not?                                                                                                    |                                                                                                    | Fit C                                                                | Unfit                                                                                                    |
| Reason1                                                                                                    |                                                                                                    | DN DN                                                                |                                                                                                    |
| Reason2                                                                                                    |                                                                                                    |                                                                      |                                                                                                    |
|                                                                                                    | Submit                                                                                                  | ancel                                                                |                                                                                                    |

Step 7: Form 1A will be submitted and tagged to the citizen's application

| संदक्त परिवहन और राजमार्ग मंत्रालय भारत सरकार<br>MINISTRY OF ROAD TRANSPORT & HIGHWAYS<br>Government of India | Garafhi pa<br>Gleel sa        | RIVAHAN<br>Rathi                      | t<br>T                | 0ATE: 28-2-2022<br>1ME:4:04:42 PM | A' A        | A*        |
|----------------------------------------------------------------------------------------------------|-------------------------------|---------------------------------------|-----------------------|-----------------------------------|-------------|-----------|
| _                                                                                                    | MOTOR VEHICLES DEPARTMENT, GO | VERNMENT OF MAHARASHTRA               |                       |                                   |             |           |
| Home Medical Reports - Help 🚥 -                                                                               |                               |                                       |                       |                                   |             | Logout    |
|                                                                                                    |                               |                                       |                       | Welcome Medical                   | officer, MH | Switch to |
| Confirmation Completed Successfully                                                                           |                               |                                       |                       |                                   |             |           |
|                                                                                                    | Form-1A submitted su          | ccesfully as Fit You can print Form-1 | IA                    |                                   |             |           |
|                                                                                                    | back                          | to home Print Form1-A                 |                       |                                   |             |           |
|                                                                                                    |                               |                                       |                       |                                   |             |           |
|                                                                                                    |                               |                                       |                       |                                   |             |           |
|                                                                                                    |                               |                                       |                       |                                   | <i>.</i>    |           |
|                                                                                                    |                               |                                       | Read the m            | essage for succes                 | stul        |           |
|                                                                                                    |                               |                                       | submis                | SION OFFORMIA                     |             |           |
|                                                                                                    |                               |                                       |                       |                                   |             |           |
| Designed, developed and hosted by IP: 182.50.192.                                                             | Dashboard                     | User Manual                           | Contact Us            | Change State                      |             |           |
|                                                                                                    | India User Registration       | Acts & Rules                          |                       | Parivahan                         |             | Ċ         |
|                                                                                                    | Activate User Account         | Videos/Audios                         | Feedback / Complaints |                                   |             |           |